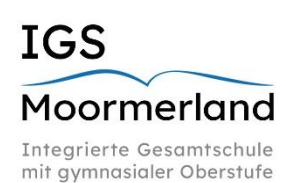

## **IGS Moormerland**

Integrierte Gesamtschule mit gymnasialer Oberstufe IGS Moormerland Theodor-Heuss-Str. 3 26802 Moormerland

Tel.: (04954) 55 45 Fax: (04954) 99 49 59

## Die Buchung von Terminen zu Sprechtagen

webuntis@igs-moormerland.de

Diese Anleitung behandelt die Terminbuchung für Tutoren- und Fachlehrersprechtage. Die Buchung ist nur über einen Computer/ein Tablet und **nicht** über die App möglich.

Bei Fragen und Problemen wenden Sie sich bitte an <u>webuntis@igs-moormerland.de</u>.

- 1. Melden Sie sich im Webbrowser unter <u>https://nessa.webuntis.com/WebUntis/?school=IGS+Moor-merland#/basic/login</u> mit Ihrem Elternaccount an.
- Direkt im ,Heute'-Menüpunkt erscheint der Button zu den "Elternsprechtagen".

| 1    | WebUntis           | Heute 09.01.2024                                                                                                    |                     |  |  |  |  |  |
|------|--------------------|----------------------------------------------------------------------------------------------------|---------------------|--|--|--|--|--|
| (83) | Alle Schüler*innen | Lettre Anmeldung: Demissig. 09.01.2024 14.45.54<br>Lettre Plansituatisierung aus Untit: Demissig. 09.01.2024 13:46:03 |                     |  |  |  |  |  |
| 3    | Mustermann Max     | Eliterraprechtag 05.02.2024 - 05.02.2024<br>Her Können Sie sich bis 02.0224 23.59 zum Sprechtag anmelden.             | $ \longrightarrow $ |  |  |  |  |  |

3. Nach Auswahl von "Elternsprechtag" erscheint das folgende Fenster:

| Lehrkraft a jaen |         |                     |                                     | 2 Terr | 2 Termine wählen 🖪 |          |      |                                                          |  |  |
|------------------|---------|---------------------|-------------------------------------|--------|--------------------|----------|------|----------------------------------------------------------|--|--|
| le Leł           | nrkräft | e Relevante L       | ehrkraft                            | Mo. 05 | 02 Tag 1           | - Montag | Di 0 | 6.02 Tag 2 - Dienstag                                    |  |  |
| nder             |         |                     |                                     | -4     |                    |          |      |                                                          |  |  |
|                  | •       | Mustermann          |                                     |        | VOG                | BER      | BUSS | Termine                                                  |  |  |
|                  |         | Max                 | 2                                   | 08:00  |                    |          |      |                                                          |  |  |
|                  | •       | Mustermann<br>Maria |                                     | 08:20  |                    |          |      |                                                          |  |  |
| hrkraft          |         |                     |                                     | 08:40  |                    |          |      |                                                          |  |  |
| •                | •       | vog 3               | MA, GA KIRet, NW, GA 🛕 🚯 MA, MA OST | 09:00  |                    |          |      |                                                          |  |  |
|                  | •       |                     |                                     | 09:20  | ~                  |          |      | 09:20 Vogt Martin (GA KIRat, GA MA, MA, MA OST, NW, B21) |  |  |
| Þ                | •       | BER                 | KUN, KUN OST                        | 09:40  |                    |          |      |                                                          |  |  |
| Þ                | •       | BUSS                | DE OST                              | 10:00  |                    |          |      |                                                          |  |  |
|                  |         |                     |                                     | 40.00  |                    |          |      |                                                          |  |  |

| 1 | Wählen Sie hier bitte ,relevante Lehrkraft' aus, um nur die Lehrkräfte Ihrer Kinder zu sehen.                                                                                                    |
|---|----------------------------------------------------------------------------------------------------|
| 2 | Sie sehen eine Übersicht ihrer Kinder in unterschiedlichen Farben.                                                                                                    |
| 3 | <ul> <li>-Ihnen werden alle Lehrkräfte Ihrer Kinder angezeigt, bei denen Termine buchbar sind.</li> <li>-Die Farbe der Punkte gibt an, welches Ihrer Kinder die entsprechende Lehrkraft unterrichtet.</li> <li>Lehrkräfte, die zum Beispiel bei Tutorentagen um einen verpflichtenden Termin bitten, werden<br/>mit einem besonderen Symbol angezeigt.</li> </ul>                                                                                                    |
| 4 | <ol> <li>Wählen Sie aus der Übersicht erst einen Tag und danach einen Termin/eine Uhrzeit bei<br/>einer Lehrkraft aus. Achten Sie hierbei auf die Kürzel der Lehrkräfte!!!</li> <li><u>Achtung! - Nicht buchbare Termine sind dunkelgrau eingefärbt.</u></li> <li>Warten Sie bitte nach Terminauswahl einen Moment, bis diese Auswahl<br/>registriert/gespeichert wurde.</li> <li>Durch erneutes Anwählen desselben Zeitfensters/Termins können Sie Ihre Auswahl<br/>rückgängig machen.</li> </ol> |
| 5 | Hier können Sie sich Ihre Terminliste (Lehrkraft, Raum, Zeit) im PDF-Format speichern (linker Button) oder die Ansicht auf die gebuchten Termine beschränken (rechter Button).                                                                                                    |
| 6 | Wählen Sie den ,Fertig'-Button, um Ihre ausgewählten Termine zu bestätigen.                                                                                                    |